#### FREN 101 : Xerox

#### 1. S'inscrire

http://www.printsys.net/register.aspx

# Cliquez sur "register by clicking here" (à gauche)

|                                                                                                    | PrintSYS: Aut                                                                                                    | hentification                                                                                                    |                                                                                                    |                                                                                                    |                                                                                                    |
|----------------------------------------------------------------------------------------------------|----------------------------------------------------------------------------------------------------|----------------------------------------------------------------------------------------------------|----------------------------------------------------------------------------------------------------|----------------------------------------------------------------------------------------------------|----------------------------------------------------------------------------------------------------|
| UBC Registration Video Tutorial 🗙 🛛 💵 Departmenta                                                                                                    | al Contacts   Electr                                                                                                    | i 🗙 👯 privacy                                                                                                    | – English–French Dictio 🗙 🦳                                                                                                    | PrintSYS: Authentification                                                                                                    | × +                                                                                                    |
| g=en-ca                                                                                                    |                                                                                                    |                                                                                                    |                                                                                                    | ☆ 🔻 🚷 🕶 Google                                                                                                    |                                                                                                    |
| ech 🕆 🦳 r&d 👻 🦳 reference 👻 🦳 ubc 👻 🦳 ubc                                                                                                    | teaching 👻 🍪 d                                                                                                    | dropbox [] g-cale                                                                                                    | endar                                                                                                    |                                                                                                    |                                                                                                    |
|                                                                                                    |                                                                                                    |                                                                                                    |                                                                                                    |                                                                                                    |                                                                                                    |
| <b>Create your User Log In ID</b><br><b>New User</b><br>Create and validate your Xerox Log<br>On ID to<br>access the web-to-print portal<br><u>Register by clicking here</u> | Or                                                                                                    | Already Use<br>Log-in<br>Username:<br>Password:                                                                                                    | r?<br>julietob<br><br>Forgot Password?<br>Log-in                                                                                                    |                                                                                                    |                                                                                                    |
|                                                                                                    | JBC Registration Video Tutorial × Int Departmenta<br>I=en-ca<br>ech ~  red ~  reference ~  ubc ~  ubc ~  ubc<br>Create your User Log In ID<br>New User<br>Create and validate your Xerox Log<br>On ID to<br>access the web-to-print portal<br>Register by clicking here | PrintSYS: Aut<br>JBC Registration Video Tutorial × Inc Departmental Contacts   Electr<br>I=en-ca<br>ech ~ n&d ~ reference ~ ubc ~ ubc teaching ~ ?<br>create your User Log In ID<br>New User Or<br>Create and validate your Xerox Log<br>On ID to<br>access the web-to-print portal<br>Register by clicking here | IBC Registration Video Tutorial × Image Departmental Contacts   Electri × Image privacy     I=eh-ca   ech ~ image reference ~ image image ima | Bit C Registration Video Tutorial x     Image: Stration Video Tutorial x     Image: Stration Video Tutorial x   Image: Stration Video Tutorial x   Image: Stration Video Tutorial x   Image: Stration Video Tutorial x   Image: Stration Video Tutorial x   Image: Stration Video Tutorial x   Image: Stration Video Tutorial x   Image: Stration Video Tutorial x   Image: Stration Video Tutorial x   Image: Stration Video Tutorial x <t< td=""><td>PrintSYS: Authentification BC Registration Video Tutorial ×   PrintSYS: Authentification BC Registration Video Tutorial ×  PrintSYS: Authentification Create your User Log In ID New User Or Already User? Create and validate your Xerox Log Do access the web-to-print portal Register by clicking here Video Tutorial. Register by clicking here Video Tutorial. Register by clicking here</td></t<> | PrintSYS: Authentification BC Registration Video Tutorial ×   PrintSYS: Authentification BC Registration Video Tutorial ×  PrintSYS: Authentification Create your User Log In ID New User Or Already User? Create and validate your Xerox Log Do access the web-to-print portal Register by clicking here Video Tutorial. Register by clicking here Video Tutorial. Register by clicking here |

#### Formulaire à remplir :

#### **Create your User Profile**

| Profile Information |                                     |                             |                                       |
|---------------------|-------------------------------------|-----------------------------|---------------------------------------|
| First name:         |                                     | Province:                   | :                                     |
| Last name:          |                                     | City:                       |                                       |
| Title:              |                                     | Postal Code:                |                                       |
| Faculty/Department: |                                     | Phone:                      |                                       |
| Address:            |                                     | Fax:                        |                                       |
| Address Line 2:     |                                     | Email:                      |                                       |
|                     | Second Second                       |                             |                                       |
| Shipping Address: 3 | same as User Profile                |                             |                                       |
| First name:         |                                     | Province:                   | *                                     |
| Last name:          |                                     | City:                       |                                       |
| Title:              |                                     | Phone:                      |                                       |
| Faculty/Department: |                                     | Postal Code:                |                                       |
| Address:            |                                     | Fax:                        |                                       |
| Address Line 2:     |                                     |                             |                                       |
| UserID / Password   |                                     |                             |                                       |
| Username:           | julietob                            |                             |                                       |
| Password:           | •••••                               |                             |                                       |
| Password Confirm:   |                                     |                             |                                       |
|                     | After creating your user profile, a | n email will be sent to you | with a link to complete your profile. |
|                     |                                     |                             |                                       |
|                     |                                     | Create User                 |                                       |

#### Create your User Profile

| Profile Informatio | n                              |                            |                                                |
|--------------------|--------------------------------|----------------------------|------------------------------------------------|
| First name:        | prénom                         | Province:                  | British Columbia +                             |
| Last name:         | nom                            | City:                      | Vancouver                                      |
| Title:             |                                | Postal Code:               | V6T 1Z1                                        |
| Faculty/Department | : FHIS                         | Phone:                     |                                                |
| Address:           | 797-1873 East Mall             | Fax:                       |                                                |
| Address Line 2:    |                                | Email:                     | mel@mel.com                                    |
|                    |                                |                            |                                                |
| Shipping Address:  | Same as User Profile           |                            |                                                |
| First name:        | prénom                         | Province:                  | British Columbia +                             |
| Last name:         | nom                            | City:                      | Vancouver                                      |
| Title:             |                                | Phone:                     |                                                |
| Faculty/Department | : FHIS                         | Postal Code:               | V6T 1Z1                                        |
| Address:           | 797-1873 East Mall             | Fax:                       |                                                |
| Address Line 2:    |                                |                            |                                                |
| UserID / Passwor   | d                              |                            |                                                |
| Username:          | (j'ai utilisé mon cwl)         |                            |                                                |
| Password:          | •••••                          |                            |                                                |
| Password Confirm:  |                                |                            |                                                |
|                    | After creating your user profi | ile, an email will be sent | t to you with a link to complete your profile. |
|                    |                                |                            |                                                |
|                    |                                | Create Use                 | er                                             |

### 2. Passer une commande

http://www.xeroxprintservicesubc.ca/place\_order.ht

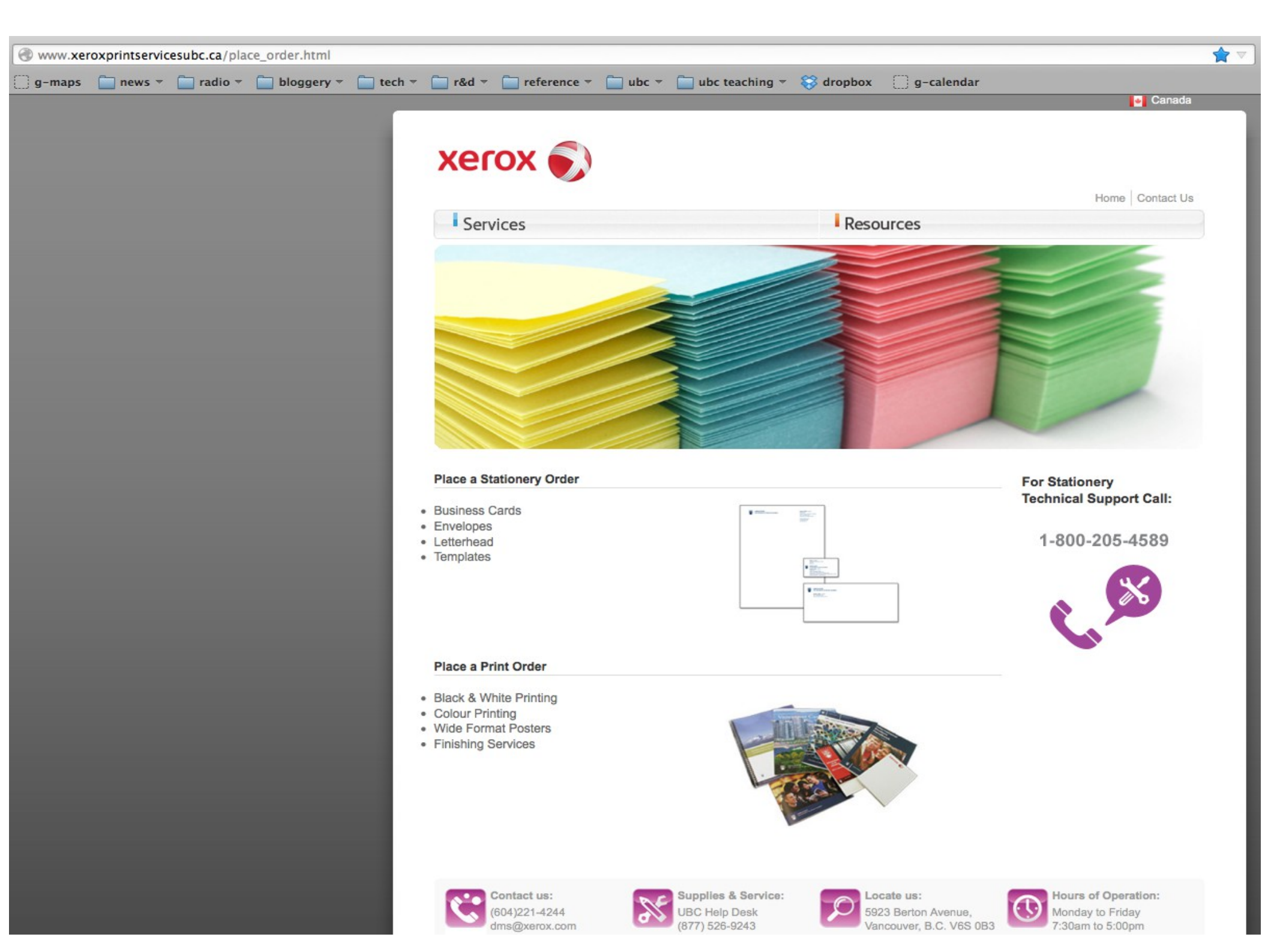

#### Place a Print Order

- Black & White Printing
- Colour Printing
- Wide Format Posters
- Finishing Services

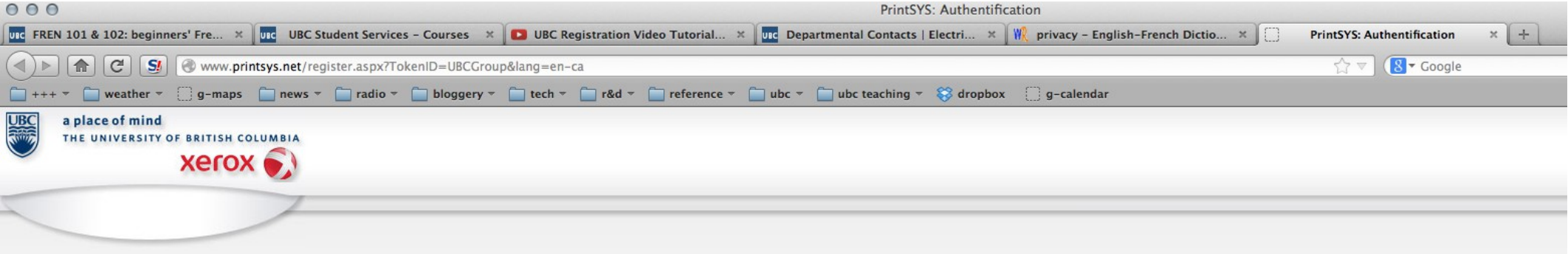

#### Create your User Log In ID

| New User                                                                         | Or | Already User | ?        |
|----------------------------------------------------------------------------------|----|--------------|----------|
| Create and validate your Xerox Log<br>On ID to<br>access the web-to-print portal |    | Log-in       |          |
| Desistan bu allabian basa                                                        |    | Username:    | julietob |
| Register by clicking here                                                        |    | Password:    |          |

| Already User | ?                       |
|--------------|-------------------------|
| Log-in       |                         |
| Username:    | julietob                |
| Password:    | •••••• Forgot Password? |
|              | Log-in                  |

Forgot Password?

Log-in

|                       | C S www.printsys.net/main.aspx                                                                     | 습 🖉 😣                                           | <ul> <li>where's waldo french</li> </ul>                                         |                                      | Q               |               | 🖗 🔻 🕅   |
|-----------------------|----------------------------------------------------------------------------------------------------|-------------------------------------------------|----------------------------------------------------------------------------------|--------------------------------------|-----------------|---------------|---------|
| · +++ ▼ · · · ·       | weather 🔻 📋 g-maps 📋 news 👻 📄 radio 🔻 🦳 bloggery 👻 🦳 tech 🔻 🦳 r&d 👻 🦳 reference 👻 🦳                | ubc 🔻 🛅 ubc teaching 👻 😵 dropbox 🛛 🗍 g-calendar |                                                                                  |                                      |                 |               |         |
| UBC a place<br>тне им |                                                                                                    |                                                 |                                                                                  |                                      |                 |               | PrintSV |
|                       |                                                                                                    |                                                 | 6                                                                                |                                      |                 |               | runsr.  |
|                       | Select a category ÷                                                                                |                                                 |                                                                                  | Home                                 | Shopping Cart   | Order History | Quit    |
|                       |                                                                                                    |                                                 |                                                                                  |                                      |                 |               |         |
|                       | Product Catalog<br>To order an item from the<br>product catalog, click on the<br>desired category. |                                                 | PrintShare<br>PrintShare allows yo<br>new print projects, r<br>and upload files. | u to create<br>equest quotes<br>gain |                 |               |         |
|                       |                                                                                                    | BrintShare - Manage your print projects         |                                                                                  |                                      |                 |               |         |
|                       | Product Categories for UBCGroup<br>                                                                | Create a new print request.                     |                                                                                  |                                      |                 |               |         |
|                       | Orders waiting for approval                                                                        |                                                 |                                                                                  |                                      |                 |               |         |
|                       |                                                                                                    | There is no order waiting for approval.         |                                                                                  |                                      |                 |               |         |
|                       | Account information                                                                                |                                                 |                                                                                  |                                      |                 |               |         |
|                       | User: julietob Update your User Profile                                                            |                                                 |                                                                                  |                                      | Supplier:       |               |         |
|                       | FHIS                                                                                               |                                                 |                                                                                  | Xero                                 | Global Services |               |         |
|                       | Juliet O'Brien                                                                                     |                                                 |                                                                                  | 11                                   | 5923 Berton Ave |               |         |
|                       | /9/-16/3 East Mail<br>Vancouver BC V6T171                                                          |                                                 |                                                                                  | Email:                               | DMS@xerox.com   |               |         |
|                       | Tel: 604-379-2369<br>Email: juliet.obrien@ubc.ca                                                   |                                                 |                                                                                  | 2                                    |                 |               |         |

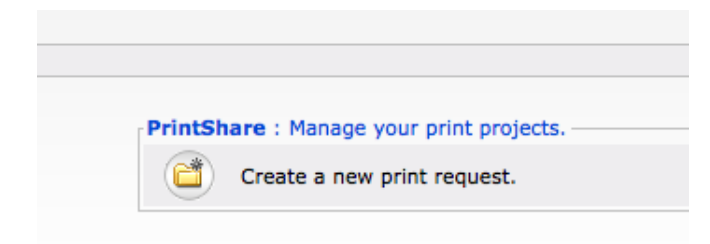

#### Le formulaire à remplir (en trois prises d'écran)

|                                                                                                    |                                                                            |                                    | REQ                              | URAN          | T(E)                                                                                                    |                                                                                            |                                                             |     |
|----------------------------------------------------------------------------------------------------|----------------------------------------------------------------------------|------------------------------------|----------------------------------|---------------|----------------------------------------------------------------------------------------------------|--------------------------------------------------------------------------------------------|-------------------------------------------------------------|-----|
| Name:                                                                                                    | Juliet, O'Brien                                                            |                                    |                                  |               | Date required:                                                                                                    |                                                                                            |                                                             | * 1 |
| Tlphone :                                                                                                    | 604-379-236                                                                | 59                                 | Ext.:                            | -             | Time required:                                                                                                    |                                                                                            | \$                                                          | *   |
| Dpartement :                                                                                                    | FHIS                                                                       |                                    |                                  | -             | - Dolivopr                                                                                                    |                                                                                            |                                                             |     |
| Resale Materia     Outline/Syllab     Course No.:     Section:     'erm/Period:     Speed Chart No.:     DSC Account No.:   |                                                                            | Handout/Ru<br>Examination<br>Dther | nning Total<br>//Quiz            |               | <ul> <li>Will Pick up<br/>Berton Ave</li> <li>● Internal del<br/>Services (packa<br/>approx 7:30am</li> <li>797-1873 E<br/>BC, V6T121</li> </ul> | at Xerox Locatio<br>ivery by UBC Car<br>ges leave from X<br>, 12:30, 2:00)<br>ast Mall, Va | n #301-5923<br>npus Mail<br>(erox site<br>ancouver,<br>ired |     |
|                                                                                                    |                                                                            |                                    |                                  |               |                                                                                                    |                                                                                            |                                                             |     |
|                                                                                                    |                                                                            | -                                  | PR                               | INTI          | NG                                                                                                    | Digi                                                                                       | ital                                                        | \$  |
| Number of origir<br>1 page single side<br>1 page double side                                                                | nals:<br>:d = 1 original<br>ed = 2 originals                               | Blac<br>0                          | PR                               | INTI          | NG<br>Colour:<br>0                                                                                                    | Digi<br>Total:<br>0                                                                        | ital                                                        | \$  |
| Number of origir<br>1 page single side<br>1 page double sid<br>Number of copie                                              | nals:<br>kd = 1 original<br>ed = 2 originals<br>es required:               | Blac<br>0                          | PR<br>k and white:               | INTI          | NG<br>Colour:<br>0                                                                                                    | Digi<br>Total:<br>0                                                                        | ital                                                        | \$  |
| Number of origir<br>1 page single side<br>1 page double side<br>Number of copie                                             | nals:<br>d = 1 original<br>ed = 2 originals<br>es required:                | Blac<br>0                          | PR<br>k and white:               |               | NG<br>Colour:<br>0                                                                                                    | Digi<br>Total:                                                                             | ital                                                        | \$  |
| Number of origin<br>1 page single side<br>1 page double side<br>Number of copie<br>Size:                                    | nals:<br>d = 1 original<br>ed = 2 originals<br>is required:                | Blac<br>0<br>1                     | PR<br>ik and white:<br>INSI      |               | NG<br>Colour:<br>0                                                                                                    | Digi<br>Total:<br>0                                                                        | ital                                                        | ÷   |
| Number of origin<br>1 page single side<br>1 page double side<br>Number of copie<br>Size:<br>Paper:                          | nals:<br>d = 1 original<br>ed = 2 originals<br>es required:                | Blac<br>0<br>1                     | PR<br>ik and white:<br>INSI      | INTI<br>DE PA | NG<br>Colour:<br>0                                                                                                    | Digi<br>Total:<br>0                                                                        | ital                                                        | \$  |
| Number of origin<br>1 page single side<br>1 page double side<br>Number of copie<br>Size:<br>Paper:                          | nals:<br>d = 1 original<br>ed = 2 originals<br>es required:                | Blac<br>0<br>1                     | PR<br>:k and white:<br>INSI      | INTI<br>DE PA | NG<br>Colour:<br>0<br>NGES                                                                                                    | Digi<br>Total:<br>0                                                                        | ital                                                        | \$  |
| Number of origin<br>1 page single side<br>1 page double side<br>Number of copie<br>Size:<br>Paper:<br>Front:                | nals:<br>d = 1 original<br>ed = 2 originals<br>es required:<br>No front co | Blac<br>0<br>1                     | PR<br>:k and white:<br>INSI<br>k | INTI<br>DE PA | NG<br>Colour:<br>0<br>AGES                                                                                                    | Digi                                                                                       | ital                                                        | \$  |
| Number of origin<br>1 page single side<br>1 page double side<br>Number of copie<br>Size:<br>Paper:<br>Front:<br>Card Stock: | hals:<br>d = 1 original<br>ed = 2 originals<br>es required:<br>No front co | Blac<br>0<br>1<br>\$<br>\$         | PR<br>:k and white:<br>INSI      | INTI<br>COVEF | NG<br>Colour:<br>0<br>NGES                                                                                                    | Digi<br>Total:<br>0                                                                        | ital                                                        | \$  |

|                                   | SOF                                                 | TING                                         |               |
|-----------------------------------|-----------------------------------------------------|----------------------------------------------|---------------|
| Collated:                         |                                                     | Uncollated:                                  |               |
|                                   | FINI                                                | SHING                                        |               |
| No Finishing                      |                                                     |                                              |               |
|                                   | Important : Some options cou<br>the size and thickn | ld be unavailable depension of the document. | nding on      |
| Staple                            | Binding                                             | Folding                                      | Hole Punching |
| Choose<br>Dthers:                 | Choose                                              | Choose                                       | Choose        |
| Boo                               | oklet : 12 x 9 for 6 x 9                            |                                              |               |
| Shrink wrap                       |                                                     |                                              |               |
|                                   |                                                     |                                              |               |
| Pad in:                           | \$                                                  |                                              |               |
|                                   | QUOT                                                | ATION                                        |               |
| for a second and and and a second |                                                     |                                              |               |

| Commente |
|----------|
| Comments |
|          |
|          |
|          |
|          |

| o 🌲           | I will upload my file now.                                                                                                    |
|---------------|----------------------------------------------------------------------------------------------------|
| 0 +           |                                                                                                    |
| )ther devices |                                                                                                    |
| 0 🖀           | Hardcopy- I will deliver/send the source document to the print shop.                                                                        |
| $\odot$       | Electronic devices - I will deliver/send an electronic device with the native files in (CD, DVD , USB key, etc) to the print shop.<br>Other |
| 0 😫           |                                                                                                    |
|               |                                                                                                    |

Last step: Confirm request

### L'exemple d'un test de chapitre

|                  |                         | REQU          | RANT(E)                                                                  |                                                                         |
|------------------|-------------------------|---------------|--------------------------------------------------------------------------|-------------------------------------------------------------------------|
| Name:            | Juliet, O'Brien         |               | Date required:                                                           | 2012-9-25                                                               |
| Tlphone :        | 604-379-2369            | Ext.:         | Time required:                                                           | 4:00PM \$                                                               |
| Dpartement :     | FHIS                    |               | Delivery                                                                 |                                                                         |
| 🗌 Resale Materia | al 🗌 Handout,           | Running Total | O Will Pick up<br>Berton Ave                                             | at Xerox Location #301-5923                                             |
| Outline/Syllab   | us 🗹 Examina<br>🗌 Other | tion/Quiz     | <ul> <li>Internal deli<br/>Services (packa<br/>approx 7:30am,</li> </ul> | ivery by UBC Campus Mail<br>ges leave from Xerox site<br>, 12:30, 2:00) |
| Course No.:      | Course No.: fren 101    |               | 797-1873 E                                                               | ast Mall, Vancouver,                                                    |
| Section:         | Section: 102            |               |                                                                          |                                                                         |
| Term/Period:     |                         |               |                                                                          | 1993 -                                                                  |
| Speed Chart No.: | FHIS                    |               |                                                                          |                                                                         |
| DSC Account No.: |                         |               | (                                                                        | Proof required                                                          |

# À remplir

- Examination/quiz = le plus fréquent
- Speedchart = FHIS : afin que le département paie pour les polycopiés.
- Heure = je mets d'habitude 14h ou 16h, 4 jours ouvrables avant la date à laquelle j'ai besoin des copies
- Lieu = livrer directement au département. Les copies arriveront dans vos casiers.

## NBBBBBBBBBBB...

- Quand vous cliquez sur la date et l'heure, l'écran deviendra blanc pour un instant puis tout se remettra en marche.
- Ne vous inquiétez pas : c'est normal.
- Et surtout, n'actualisez pas la page ("refresh / reload"), sinon vous perdrez tout !
- Patientez. La patience, c'est une des plus hautes de vertus. Montaigne le dit, donc c'est vrai. Prenez l'habitude d'attendre un instant après avoir coché / rempli une case, au cas où.

#### En suite :

|                                          |                                                       | PRIN           | ITING       | Digital | \$ |
|------------------------------------------|-------------------------------------------------------|----------------|-------------|---------|----|
| Number of origina<br>1 page single sided | B<br>ls: 2<br>= 1 original<br>= 2 originals           | ack and white: | Colour:     | Total:  |    |
| Number of copies<br>Sides printed:       | required: 3                                           | 5<br>2 sided 🗘 |             |         |    |
|                                          |                                                       | INSID          | E PAGES     |         |    |
| Size:<br>Paper:                          | 8.5x11 ÷ Bond 20lb for b/w                            | printing       | Colour: V   | Vhite 🗧 |    |
|                                          |                                                       | со             | VER         |         |    |
| Front:<br>Card Stock:                    | No front cover                                        | \$             | )           | *       |    |
| Back:<br>Card Stock:                     | No back cover                                         | \$             | )           | *       |    |
|                                          |                                                       | SOR            | TING        |         |    |
| Collated:                                | • <sup>1</sup> <sup>2</sup> <sup>3</sup> <sup>4</sup> | 34             | Uncollated: |         | 3  |
|                                          |                                                       | FINIS          | SHING       |         |    |
| No Finishing                             |                                                       |                |             |         |    |

## Les NB... etc...

- De nouveaux, après avoir rempli chaque case, attendez un instant. Vous aurez des remises du système avec : le no. de pages dans le document, la taille/le type de papier.
- Imprimez de préférence recto-verso ("2 sided")
- "collated"
- 1 ou 2 pages = cochez "no finishing"
- 3 pages et + = vous aurez besoin de "finishing" = documents agrafés. (Si vous préférez les agrafer vous-mêmes, choisissez alors "uncollated".)

#### Un autre exemple

| Sides printed: | 1 sided                    | \$                             |               |  |  |  |  |  |  |
|----------------|----------------------------|--------------------------------|---------------|--|--|--|--|--|--|
| INSIDE PAGES   |                            |                                |               |  |  |  |  |  |  |
| Size:          | 8.5x11 ‡                   |                                |               |  |  |  |  |  |  |
| Paper:         | Bond 20lb for b/w printing | Colour: White                  | \$            |  |  |  |  |  |  |
|                |                            |                                |               |  |  |  |  |  |  |
|                |                            | COVER                          |               |  |  |  |  |  |  |
| Front:         | No front cover             | •                              |               |  |  |  |  |  |  |
| Card Stock:    |                            |                                |               |  |  |  |  |  |  |
|                |                            |                                |               |  |  |  |  |  |  |
| Back:          | No back cover              | \$                             |               |  |  |  |  |  |  |
| Card Stock:    |                            | \$                             |               |  |  |  |  |  |  |
|                |                            | SORTING                        |               |  |  |  |  |  |  |
| Collated:      |                            | Uncollated:                    |               |  |  |  |  |  |  |
| Consticut      |                            | 0                              |               |  |  |  |  |  |  |
|                |                            |                                |               |  |  |  |  |  |  |
|                |                            | FINISHING                      |               |  |  |  |  |  |  |
| No Finishing   |                            |                                |               |  |  |  |  |  |  |
|                | Important : Some option    | s could be unavailable dependi | ng on         |  |  |  |  |  |  |
|                | the size and th            | ickness of the document.       |               |  |  |  |  |  |  |
|                |                            |                                |               |  |  |  |  |  |  |
| Staple         | e Binding                  | Folding                        | Hole Punching |  |  |  |  |  |  |
|                |                            |                                |               |  |  |  |  |  |  |
| 1              |                            |                                |               |  |  |  |  |  |  |
|                |                            |                                |               |  |  |  |  |  |  |
|                |                            |                                |               |  |  |  |  |  |  |
|                |                            |                                |               |  |  |  |  |  |  |
| Left corner    | Choose                     | Choose ‡                       | Choose ‡      |  |  |  |  |  |  |

• repérez l'agrafe...

## Prochaine étape

(le nom n'est pas important ; simple = meilleur)

| Project launch date: | 2012-9-14 |
|----------------------|-----------|
| Project name:        | test 1 *  |
|                      | Comments  |

# Télécharger le fichier

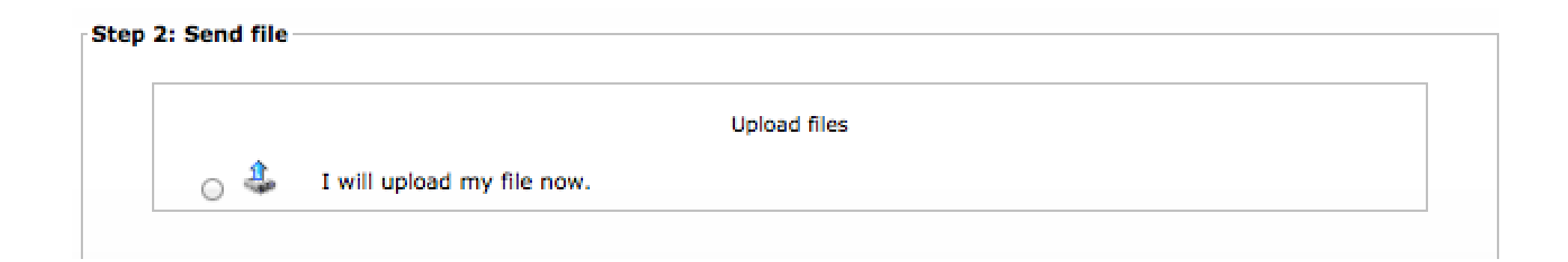

- Le système préfère des PDF
- Attention : sur un Mac, prenez l'option "Export as PDF" (et non "print" > "save as PDF")

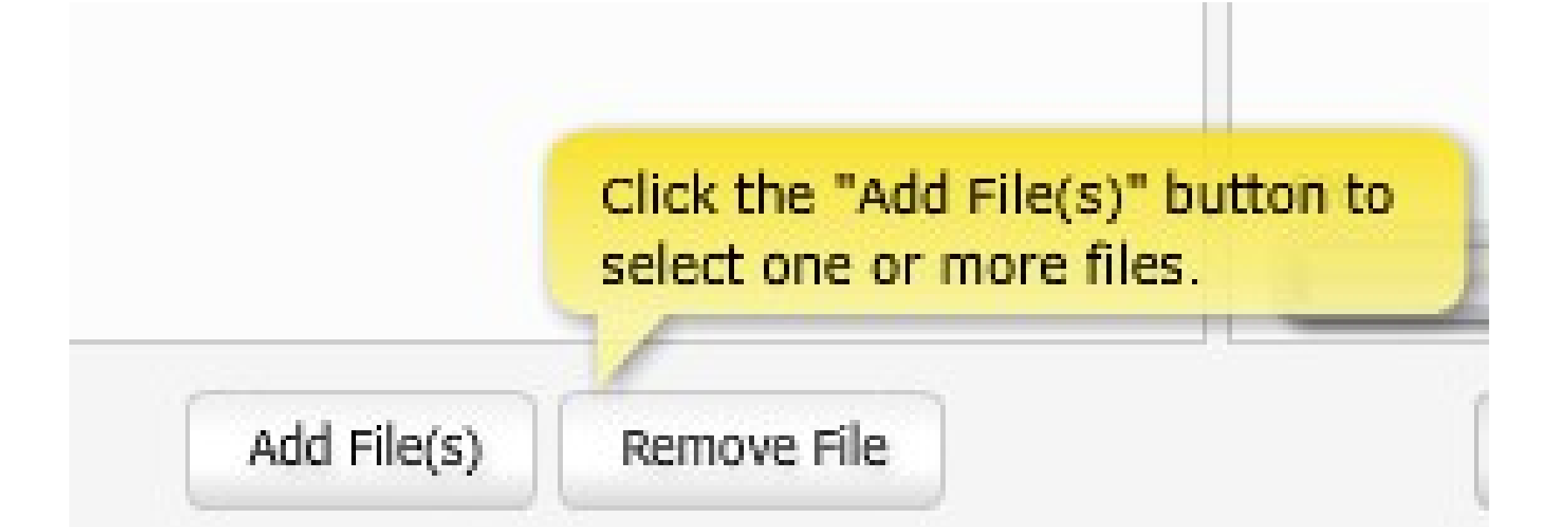

#### Selected files

#### fren 101\_test 1-ETUDIANT.pdf

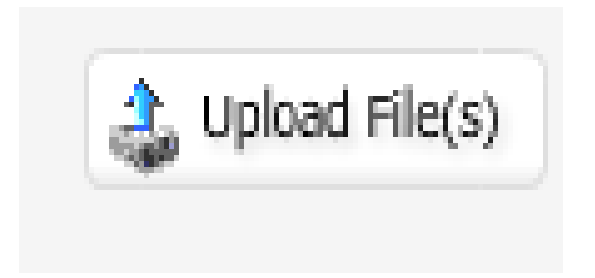

### L'étape de la vérification ...

| <ul> <li>The preview below is soft proof of the file(s)<br/>layouts, images and fonts before confirming</li> </ul> | ) you submitted converted in PDF. Make sure to view and validate all pages<br>g your request. This source will be used for your final printed document(s).                                                                                                    |
|----------------------------------------------------------------------------------------------------|----------------------------------------------------------------------------------------------------|
| Add / Remove files                                                                                                 |                                                                                                    |
|                                                                                                    | /2 F                                                                                                    |
| File(s) X                                                                                                    | Note:       Accession in 2013.         Name:       Marking         Pollarizing shaping on and stopper 1       Accession stress specific planeting (or an engaged on ran?)         1. Accession stress specific planeting (or an engaged on ran?)       1         1. Wrom from from 2 Non |
|                                                                                                    | A Marcadian and a Bable para Sable                                                                                                    |

# Cliquez, mais ce n'est pas encore fini : ce n'est PAS la dernière étape !

#### Last step: Confirm request

# Cliquez sur "proceed", mais ce n'est pas encore la fin...

| Shopping cart $\rightarrow$ Order confirmation $\rightarrow$ Purchase order number |                                |                                                 |                     |                                                                           |                    |              |  |  |  |  |
|------------------------------------------------------------------------------------|--------------------------------|-------------------------------------------------|---------------------|---------------------------------------------------------------------------|--------------------|--------------|--|--|--|--|
| 1 item(s                                                                           | ) in your shopping cart.       |                                                 |                     |                                                                           |                    |              |  |  |  |  |
|                                                                                    | Item ID                        | Туре                                            | Description         | Qty                                                                       | Status             |              |  |  |  |  |
| 1                                                                                  | Project                        | PrintShare                                      | PrintShare : test 1 | 1                                                                         | 🛹 Validated        | $\mathbf{x}$ |  |  |  |  |
|                                                                                    |                                |                                                 |                     |                                                                           |                    |              |  |  |  |  |
|                                                                                    |                                |                                                 | Proceed >>          | Proceed order<br>Click on the 'Proceed' but<br>access 'Order confirmation | ton to<br>n' page. |              |  |  |  |  |
| Save                                                                               | my shopping cart for my next s | session.                                        |                     |                                                                           |                    |              |  |  |  |  |
| 8                                                                                  | Not validated                  | To validate this item, click on the "Not valida | ted" button.        |                                                                           |                    |              |  |  |  |  |
| -                                                                                  | Validated                      | Item is validated.                              |                     |                                                                           |                    |              |  |  |  |  |
| ×                                                                                  | Remove                         | Click to remove this item from your shopping    | g cart.             |                                                                           |                    |              |  |  |  |  |

# Confirmez : et vous aurez ensuite une confirmation de la commande

| Shopping cart — | Order confirmation   |                     | Confirm order<br>To confirm the order, click on the<br>'Confirm order' button located at<br>the bottom of the page.<br>☐ Don't show this tip again |         |
|-----------------|----------------------|---------------------|----------------------------------------------------------------------------------------------------|---------|
|                 | Item                 | Description         | Qty                                                                                                    | Price   |
| 1               | PrintShare : Project | PrintShare : test 1 | 1                                                                                                    | \$ 0.00 |
|                 |                      |                     |                                                                                                    |         |
|                 |                      |                     | Sub total :                                                                                                    | \$ 0.00 |
|                 |                      |                     | Total :                                                                                                    | \$ 0.00 |

## Voir vos commandes

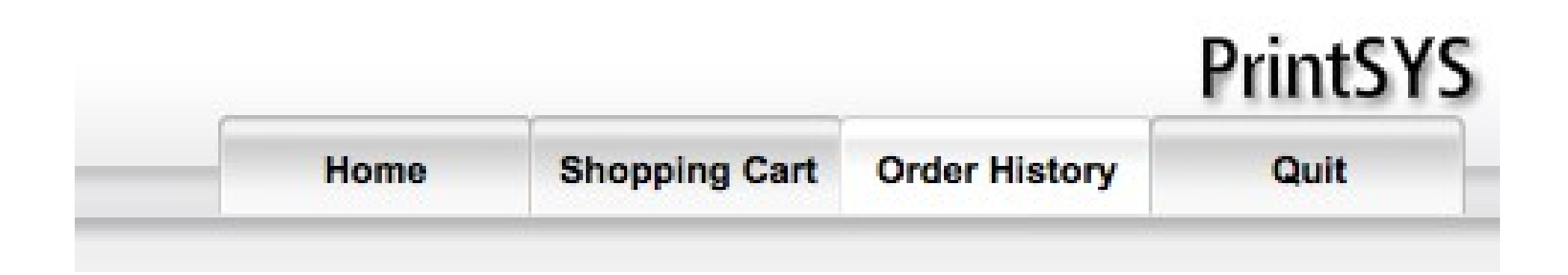

- "shopping cart" = si vous n'avez pas cliqué jusqu'à la fin
- "order history" = toutes vos commandes

## Exemples

Shopping cart → Order confirmation → Purchase order number

0 item(s) in your shopping cart.

• Ouf !

### L'historique de vos commandes

| Simple search |                      |  |  |  |  |  |  |  |  |
|---------------|----------------------|--|--|--|--|--|--|--|--|
|               | Order number: Search |  |  |  |  |  |  |  |  |
|               | Advanced search      |  |  |  |  |  |  |  |  |
|               | Item type: ‡         |  |  |  |  |  |  |  |  |
| Date: Between | and Status: +        |  |  |  |  |  |  |  |  |
|               | Search               |  |  |  |  |  |  |  |  |
|               |                      |  |  |  |  |  |  |  |  |

0 result(s) found.

| Legend     |                          |
|------------|--------------------------|
| 0          | Waiting for approval     |
| 0          | Approved / In production |
| $\bigcirc$ | Production completed     |
| 0          | Order cancelled          |

#### Exemple : mes commandes au 2e semestre, 2013

| • | 🛄 an | d   |      |       |     | •   | Statu | 18 |
|---|------|-----|------|-------|-----|-----|-------|----|
|   | <    | J   | anua | ary 2 | 013 |     | >     |    |
|   | Sun  | Mon | Tue  | Wed   | Thu | Fri | Sat   |    |
|   | 30   | 31  | 1    | 2     | 3   | 4   | 5     |    |
|   | 6    | 7   | 8    | 9     | 10  | 11  | 12    |    |
|   | 13   | 14  | 15   | 16    | 17  | 18  | 19    |    |
|   | 20   | 21  | 22   | 23    | 24  | 25  | 26    |    |
|   | 27   | 28  | 29   | 30    | 31  | 1   | 2     |    |
|   | 3    | 4   | 5    | 6     | 7   | 8   | 9     |    |

| an  | d 2 | 013- | 5-31  |     | •   | Stat |
|-----|-----|------|-------|-----|-----|------|
| <   |     | Ма   | y 201 | 3   |     | >    |
| Sun | Mon | Tue  | Wed   | Thu | Fri | Sat  |
| 28  | 29  | 30   | 1     | 2   | 3   | 4    |
| 5   | 6   | 7    | 8     | 9   | 10  | 11   |
| 12  | 13  | 14   | 15    | 16  | 17  | 18   |
| 19  | 20  | 21   | 22    | 23  | 24  | 25   |
| 26  | 27  | 28   | 29    | 30  | 31  | 1    |
| 2   | 3   | 4    | 5     | 6   | 7   | 8    |

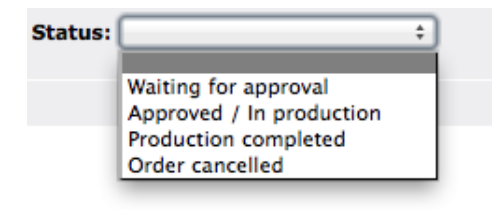

| User ID  | Order #            | Description  | Status     | Date      | Total   |
|----------|--------------------|--------------|------------|-----------|---------|
| julietob | 12474              | PrintShare ; | 0          | 28/5/2013 | \$ 0.00 |
| julietob | 12473              | PrintShare ; | 0          | 28/5/2013 | \$ 0.00 |
| julietob | 12185              | PrintShare ; | •          | 19/4/2013 | \$ 0.00 |
| julietob | 🕞 <sub>12151</sub> | PrintShare ; | 0          | 17/4/2013 | \$ 0.00 |
| julietob | 🕞 11715            | PrintShare ; | 0          | 28/3/2013 | \$ 0.00 |
| julietob | 11391              | PrintShare ; | 0          | 6/3/2013  | \$ 0.00 |
| julietob | 11378              | PrintShare ; | $\bigcirc$ | 6/3/2013  | \$ 0.00 |
| julietob | 11374              | PrintShare ; | 0          | 5/3/2013  | \$ 0.00 |
| julietob | 11354              | PrintShare ; | •          | 4/3/2013  | \$ 0.00 |
| julietob | 11059              | PrintShare ; | 0          | 8/2/2013  | \$ 0.00 |
| julietob | 10675              | PrintShare ; | 0          | 21/1/2013 | \$ 0.00 |
| julietob | 10673              | PrintShare ; | •          | 21/1/2013 | \$ 0.00 |
|          |                    |              |            | Total :   | \$ 0.00 |

#### Pour votre sécurité :

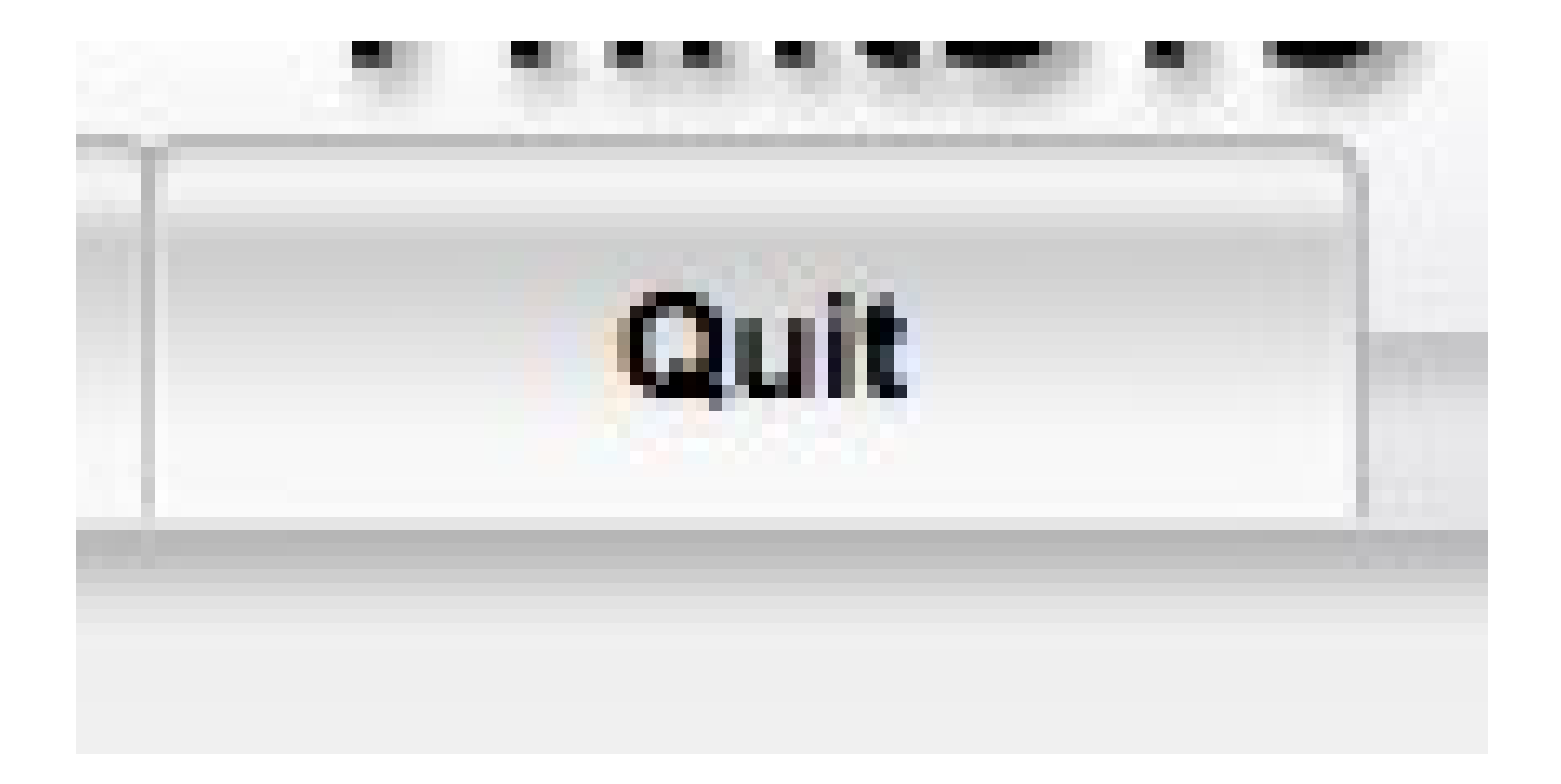